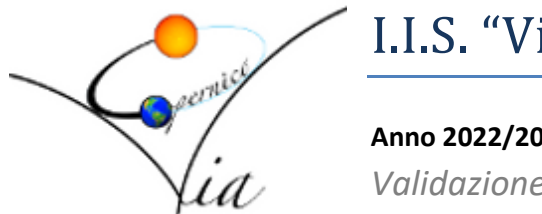

I.I.S. "Via Copernico"

### Anno 2022/2023

Validazione delle giustificazioni

La presente guida si prefigge di assistere i docenti nella validazione delle giustificazioni tramite registro elettronico, in modo chiaro, sintetico ed intuitivo, illustrando tutti i passi necessari per l'operazione.

# Giustificazione da web

### Passo 0: Accesso al registro elettronico e visualizzazione della sezione "Appello".

Per la "validazione" delle giustificazioni è necessario accedere al registro elettronico, e visualizzare la sezione "Appello". Di seguito una schermata esemplificativa.

| 🚥 Nuovo Argo didUP 🛛 🗙                         | +      |                    |                    |          |                 |                        |                  |                         |             | - 0            | ×    |
|------------------------------------------------|--------|--------------------|--------------------|----------|-----------------|------------------------|------------------|-------------------------|-------------|----------------|------|
| $\leftarrow \   \rightarrow \   G$             | 08     | https://www.portal | eargo.it/voti/?cla | issic    |                 |                        |                  |                         | 52          | ⊘ 4            | 5 ≡  |
|                                                | TUTO D | I ISTRUZIONE SUP   | ERIORE - VIA C     | OPERNICO |                 |                        |                  | ?                       | GRAZIANO.GU | JIZZARO.SG2:   | 1428 |
| Menù                                           | ×      | A Merce            | oledì 05 Ot        | tobre    | 5AL - Fisio     | a                      |                  |                         |             |                |      |
| <ul> <li>☐ Home</li> <li>☑ Registro</li> </ul> | •      | Ð                  | <b>42</b>          |          |                 | ů.                     |                  | Ę                       | ø           |                | ]    |
| 🛗 Planning Settimanale                         |        | GIORNALE DI CLASSE | APPELLO            | PRO      | DGRAMM. DATTICA | VALUTAZIONI ORALI VALU | JTAZIONI SCRITTE | CONOSCENZE E<br>ABILITÀ | NOTE        | CALENDA        | RIO  |
| Gestione Fuori Classe                          |        | Cerca: Alunno      |                    |          |                 |                        |                  |                         | Aggiungi Fy | vento Multiplo | •    |
| 📰 Conteggio Ore di Lezione                     |        | Cerca.             |                    |          |                 |                        |                  |                         | ( ABBIGIBLE |                |      |
| 📑 Scrutini                                     | •      | ALUNNO             |                    | GIUST.   | PRESENZA        | TUTTI GLI EVEN         |                  | SSI / USCITE / FUOF     |             |                |      |
| Didattica                                      | •      |                    |                    |          |                 |                        | 0 455007         | 2                       |             | A              | ^    |
| 😥 Bacheca                                      | •      | _                  |                    |          | S               |                        | 0 Assenz         | d                       |             | Ð              |      |
| r Comunicazioni                                | •      |                    |                    |          | A               | ≥ 0 € 0 ≤              | 0                |                         |             | (+)            |      |
| 🕗 Orario                                       | •      | -                  | -                  |          | -               |                        |                  |                         |             |                |      |
| 🗟 Stampe                                       | •      |                    |                    | G        | A               | 🗙 2 🔁 2 🗲              | 0                |                         |             | $(\pm)$        |      |
| 🖻 Servizi Personale                            |        | -                  |                    | 6        |                 |                        | 0                |                         |             |                |      |
| 💥 Strumenti                                    | •      |                    |                    |          |                 |                        | U                |                         |             | Ð              |      |
| 🕒 Logout                                       |        |                    |                    | 6        | A               | ⊠ 10 🔁 2 🗲             | 0 Ingress        | so in 2^ ora alle ore   | e 08:50     | $(\neq)$       |      |
|                                                |        |                    |                    | 6        | A               | 🛛 5 - 퀸 0 🗲            | 1 Assenz         | a                       |             | (+)            | 53   |

## Passo 1: Cliccare sulla "G" color arancio, relativa ad uno studente, presente nella colonna giustificazioni

| Planning Settimanale       |   | GIORNALE DI CLASSE | APPELLO | PRO    | GRAMM. VA  | いと<br>LUTAZIONI ORALI |        | NI SCRITTE O | CONOSCENZE E<br>ABILITÀ |
|----------------------------|---|--------------------|---------|--------|------------|-----------------------|--------|--------------|-------------------------|
| C Gestione Fuori Classe    |   |                    |         |        |            |                       |        |              | C                       |
| 📰 Conteggio Ore di Lezione |   | Cerca: Alunno      |         |        |            |                       |        |              | Ċ                       |
| 😫 Scrutini                 | • | ALUNNO             |         | GIUST. | PRESENZA   | TUTTI GLI             | EVENTI | INGRESSI     | USCITE / FUORI CL       |
| 🔲 Didattica                | • |                    |         |        |            |                       |        |              |                         |
| Bacheca                    | • |                    |         |        |            | ×1 ±0                 | € 0    | Assenza      |                         |
| 📢 Comunicazioni            | • |                    |         |        | (A)        | ×0 -€0                | € 0    |              |                         |
| 🕗 Orario                   | • |                    | _       |        |            |                       |        |              |                         |
| 🖨 Stampe                   | • |                    |         | G      | A          | ≥ 2 2 2               | € 0    |              |                         |
| 🕝 Servizi Personale        |   |                    |         |        |            |                       |        |              |                         |
| 💥 Strumenti                | • |                    |         |        | A          | × 3 21                |        |              |                         |
| ⊕ Logout                   |   |                    |         | G      | $\bigcirc$ | × 10                  | 0 🕀    | Ingresso ii  | n 2^ ora alle ore 08:!  |
|                            |   |                    |         | ୍ତ     | A          | ⊠ 5 -⊉ 0              | € 1    | Assenza      |                         |

Si aprirà la schermata di seguito riportata:

| did <sup>UP</sup> <sub>4231</sub> ISTITUTO DI ISTRUZIONE SUPERIORE - VIA COPERNICO ? |   |        |            |                 |                       |                 |              | GRAZIANO.GUIZZA | RO.SG2142 |
|--------------------------------------------------------------------------------------|---|--------|------------|-----------------|-----------------------|-----------------|--------------|-----------------|-----------|
| Menù                                                                                 | × | [      |            |                 |                       |                 |              |                 |           |
| 🗅 Home                                                                               |   |        |            |                 | 5 70                  | €1              |              |                 |           |
| 🛃 Registro                                                                           | - | Ď      |            | Assenz          | e Ingressi            | Uscite          | Fuori classe |                 |           |
| 🛗 Planning Settimanale                                                               |   |        |            |                 |                       |                 |              |                 |           |
| Gestione Fuori Classe                                                                |   |        |            |                 |                       |                 |              |                 |           |
| 🔢 Conteggio Ore di Lezione                                                           |   |        |            |                 | OGGI GIU              | JSTIFICAZIONI ( | 9            |                 |           |
| 🔋 Scrutini                                                                           | • |        |            |                 |                       |                 |              |                 |           |
| Didattica                                                                            | • |        |            | þ               | nserisci qui il testo |                 |              |                 |           |
| 🔊 Bacheca                                                                            | • |        |            | Motivazione:    |                       |                 |              | Nessuna s       | elezione  |
| 🔁 Comunicazioni                                                                      | • |        |            |                 |                       |                 |              |                 |           |
| 🕗 Orario                                                                             | • |        | DATA       | STATO           | DESCRIZIONE EV        | ENTI            |              | DA              |           |
| Stampe                                                                               | • | $\Box$ | 04/10/2022 | DA GIUSTIFICARE | Assenza               |                 |              |                 |           |
| 🕇 Servizi Personale                                                                  |   |        |            |                 | •                     |                 |              |                 |           |
| 🗙 Strumenti                                                                          | • |        | 05/10/2022 | DA GIUSTIFICARE | Assenza               |                 |              |                 |           |
| Degout                                                                               |   |        | 22/09/2022 | DA VALIDARE     | Motivazione: mot      | ivi personali   |              | â               | $\otimes$ |
|                                                                                      |   | 0      |            |                 | Motivazione: mot      | ivi di salute   |              |                 |           |

#### Passo 2: Selezionare le assenze "DA VALIDARE"

Selezionare una o più assenze contrassegnare "DA VALIDARE" in arancione (

### Passo 3: Validare le giustificazioni

Eseguito il passo precedente comparirà il pulsante "VALIDA" in verde

| 🗅 Home                     |   |            |               |                 |                            |           |          |    |
|----------------------------|---|------------|---------------|-----------------|----------------------------|-----------|----------|----|
| 🔄 Registro                 | • |            |               | OGGI            |                            |           |          |    |
| 🛗 Planning Settimanale     |   |            |               |                 | •                          |           |          | ۰. |
| Gestione Fuori Classe      |   |            |               |                 |                            |           | $\frown$ |    |
| 🔢 Conteggio Ore di Lezione |   |            | Motivazione   | Inserisci qui i | l testo                    |           | Valida   |    |
| 📑 Scrutini                 | • |            | niotivazione. |                 |                            |           | Vallad   | Ϊ  |
| 🗇 Didattica                | • | DATA       | STATO         | DESCRIZION      |                            |           |          |    |
| 慮 Bacheca                  | • | DATA       | STATU         | DESCRIZION      | IE EVENTI                  |           | <b>`</b> |    |
| 📢 Comunicazioni            | • | 15/09/2022 | DA VALIDARE   | Motivazione.    | : visita medica<br>022     | <u>(</u>  |          |    |
| 🕗 Orario                   | • |            |               | Motivazione.    | visita medica              |           |          |    |
| 🗟 Stampe                   | • | 17/09/2022 | DA VALIDARE   | ⊠ 16/09/2       | 022                        | L.        |          |    |
| 🗭 Servizi Personale        |   | 21/09/2022 | DA VALIDARE   | Motivazione.    | : motivi personali<br>1022 | <u> (</u> |          |    |
| 💥 Strumenti                | • |            |               | Motivazione     | motivi familiari           | <u>^</u>  |          |    |
| 🕒 Logout                   |   | 28/09/2022 | DA VALIDARE   | 28/09/2         | 022                        | <b>(</b>  |          |    |
|                            |   |            |               |                 |                            |           |          |    |

Cliccare su tale pulsante anche senza inserire il testo della motivazione: in tal caso verranno accettate le motivazioni inserite dalla famiglia. Di seguito la schermata:

| Con | Conferma giustificazioni                                                   |  |  |  |  |  |  |  |
|-----|----------------------------------------------------------------------------|--|--|--|--|--|--|--|
| ?   | Sarà validata 1 giustificazione con la motivazione fornita dalla famiglia. |  |  |  |  |  |  |  |
|     | Sì                                                                         |  |  |  |  |  |  |  |

### Avvenuta la validazione l'assenza risulterà giustificata, come di seguito:

| 🗅 Home                     |   |   |             |              |           |                          |                      |         |             |              |
|----------------------------|---|---|-------------|--------------|-----------|--------------------------|----------------------|---------|-------------|--------------|
| 🔁 Registro                 | - |   |             |              |           | OGGI                     | GIUSTIFICAZIONI 3    |         |             |              |
| 🛗 Planning Settimanale     |   |   |             |              |           |                          |                      |         |             |              |
| Gestione Fuori Classe      |   |   |             |              | (L        |                          |                      |         |             |              |
| 📰 Conteggio Ore di Lezione |   |   |             | Motivazione: | Inserisci | qui il testo             |                      |         | Nessuna sel | ezione       |
| 📑 Scrutini                 | • |   | mouvazione. |              |           |                          | Hessund sen          | 2210110 |             |              |
| Didattica                  | • |   | DATA        | 67470        |           | CONTION                  |                      |         | DA          |              |
| 🔞 Bacheca                  | • |   | DATA        | STATU        |           | SCRIZION                 | EEVENTI              |         | DA          |              |
| r Comunicazioni            | • |   | 15/09/2022  | DA VALIDARE  |           | otivazione:<br>] 13/09/2 | visita medica<br>022 |         | (           | $\otimes$    |
| 🕗 Orario                   | • |   |             |              | Мо        | otivazione:              | motivi personali     |         |             |              |
| 🖨 Stampe                   | • |   | 21/09/2022  | DA VALIDARE  | ÷         | 21/09/2                  | 022                  |         | <b></b>     | $\otimes$    |
| 🖻 Servizi Personale        |   |   | 28/09/2022  | DA VALIDARE  | Мо        | otivazione:              | motivi familiari     |         |             | $\bigotimes$ |
| 💥 Strumenti                | • |   |             |              | -2        | 28/09/2                  | 022                  |         | ~~·         | 0            |
| 🕒 Logout                   |   | ( | 17/09/2022  | GIUSTIFICATO | Mo        | otivazione:<br>16/09/2   | visita medica<br>022 |         |             | $\otimes$    |
|                            |   |   |             |              |           | _                        |                      |         |             |              |

# Giustificazione da app

### Passo 0: Accesso al registro elettronico e visualizzazione della sezione "Appello".

Per la "validazione" delle giustificazioni è necessario accedere al registro elettronico, e visualizzare la sezione "Appello". Di seguito una schermata esemplificativa.

| 3ITA 💽 🎮 | رالا.<br>19 گان          | 5% 💷 10:18 |
|----------|--------------------------|------------|
|          |                          | 2          |
|          |                          |            |
|          |                          |            |
| 5AL      | . Fisica 🔻 Mercoledì     | 05 Ottobre |
| 1'/      |                          | os ottosre |
|          |                          |            |
| Q        | GIORNALE DI CLASSE       | >          |
|          |                          |            |
|          |                          |            |
| <u>Ö</u> | APPELLO (7) (            | 20 >       |
|          | <u> </u>                 |            |
|          |                          |            |
| ů,       | VALUTAZIONI ORALI        | >          |
|          |                          |            |
|          |                          |            |
| A        | VALUTAZIONI SCRITTE      | >          |
|          |                          |            |
| MESSAGGI |                          | EGNATI     |
|          |                          |            |
|          |                          |            |
| HOME     | DACHECA RIC              | E V IIVIË  |
|          | $\triangleleft$ O $\Box$ |            |

# Passo 1: Cliccare sulla "G" color arancio, relativa ad uno studente

| 3ITA 💿 M |                    | di      | ତ ଲ .<br>d <sup>up</sup> | 175% 💷 10:18  |
|----------|--------------------|---------|--------------------------|---------------|
| 🖣 Ap     | opello             |         |                          |               |
|          | AL Fisica          | _ •     | Mercole                  | dì 05 Ottobre |
| Assenzo  | 1                  |         |                          |               |
|          |                    |         |                          | A             |
| 6        | )                  |         |                          | A             |
| 6        |                    |         |                          | ÷             |
| Номе     | E                  | BACHECA | 1<br>R                   | Q<br>ICEVIME  |
|          | $\bigtriangledown$ | 0       |                          |               |

Passo 2: cliccare sul pulsante "GIUSTIFICAZIONI"

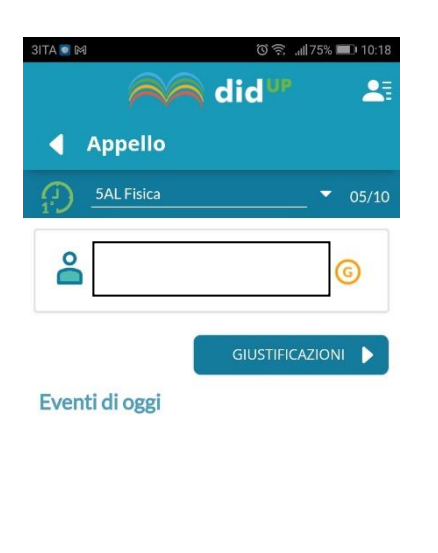

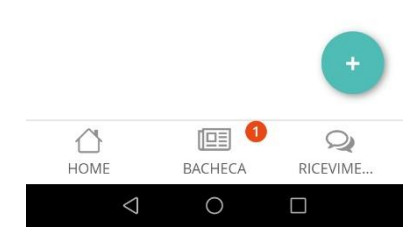

### Passo 3: Selezionare le assenze da "VALIDARE"

Selezionare una o più assenze contrassegnare "DA VALIDARE" in arancione (VALIDARE )

| 3ITA 🔍 🕅        | ්ර 🔶 🚛 10:19                 |
|-----------------|------------------------------|
| P               | id <sup>up</sup> 斗           |
| Appell          | ο                            |
| 5AL Fisio       | a                            |
| <b>Å</b>        | 6                            |
| 2022-09-15      | VALIDARE visita medica       |
| 2022-09-21      | VALIDARE motivi personali 📏  |
| 2022-09-28      | VALIDARE motivi familiari 🔉  |
| 2022-09-17      | GIUSTIFICATO visita medica 📏 |
|                 | VALIDA                       |
| HOME            | BACHECA RICEVIME             |
| $\triangleleft$ | 0                            |

### Passo 4: Validare le giustificazioni

Eseguito il passo precedente comparirà il pulsante "VALIDA" in blu

#### Passo 5: Confermare

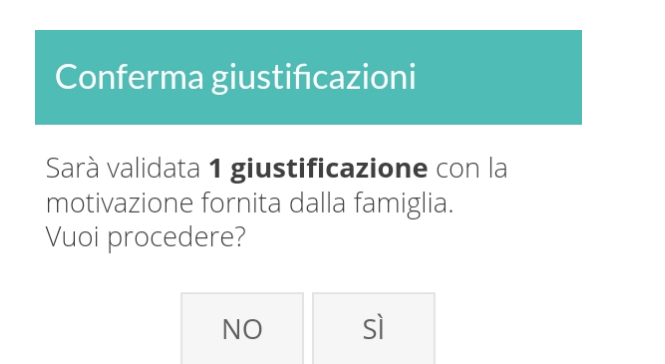

# Avvenuta la validazione l'assenza risulterà giustificata, come di seguito:

| 3ITA 💽 🕅        | তি 🗟 🚛 10:19 📼 10:19          |            |  |  |  |  |  |  |
|-----------------|-------------------------------|------------|--|--|--|--|--|--|
| F               | 🙀 did 💵                       | 2          |  |  |  |  |  |  |
| 🖣 Appell        | 0                             |            |  |  |  |  |  |  |
| 5AL Fisic       | a                             | • 05/10    |  |  |  |  |  |  |
|                 |                               | G          |  |  |  |  |  |  |
| 2022-09-15      | <b>VALIDARE</b> visita medica | >          |  |  |  |  |  |  |
| 2022-09-21      | validare motivi persona       | ali 🗲      |  |  |  |  |  |  |
| 2022-09-17      | GIUSTIFICATO visita medi      | ca 📏       |  |  |  |  |  |  |
| 2022-09-28      | GIUSTIFICATO<br>familiari     | >          |  |  |  |  |  |  |
| NE              | SSUNA SELEZIONE               |            |  |  |  |  |  |  |
| HOME            | BACHECA RICE                  | Q<br>EVIME |  |  |  |  |  |  |
| $\triangleleft$ | 0                             |            |  |  |  |  |  |  |